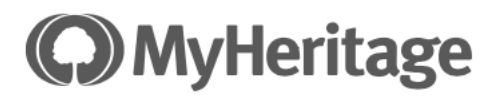

## Creating a GEDCOM file from a Family Tree in My Heritage

1. Go to the toolbar at the top of the screen

| <b>MyHeritage</b>            | 9    | Home | Family tree | Discoveries | Photos | DNA | Research |
|------------------------------|------|------|-------------|-------------|--------|-----|----------|
| Select Family<br>Family tree | Tree |      |             |             |        |     |          |
| My family tree               |      |      |             |             |        |     |          |
| My photos                    |      |      |             |             |        |     |          |
| Manage trees                 |      |      |             |             |        |     |          |
| Print charts & books         |      |      |             |             |        |     |          |
| Timeline                     |      |      |             |             |        |     |          |
| Gonsistency checker          |      |      |             |             |        |     |          |

#### 3. Select Manage Trees

2.

| Man | age family trees   |        |                               |             |                  | - Add family tree                                                                                                    |
|-----|--------------------|--------|-------------------------------|-------------|------------------|----------------------------------------------------------------------------------------------------|
| #   | Family tree        | Source | Languages                     | Individuals | Last update      | Actions                                                                                                    |
| 1   | Morley Family Tree | GEDCOM | Default Genealogy<br>Language | 2,983       | Feb 6 2024 22:01 | - View<br>- Edit tree settings<br>- Download original GEDCOM<br>- Export to GEDCOM<br>- Set as default tree<br>- Delete |

4. From the list of ACTIONS on the right-hand side - choose Export to GEDCOM

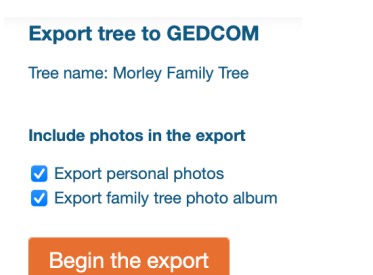

5. Next screen: preparing GEDCOM and then an email will be sent to you with a link to view it. Download the file via your email.

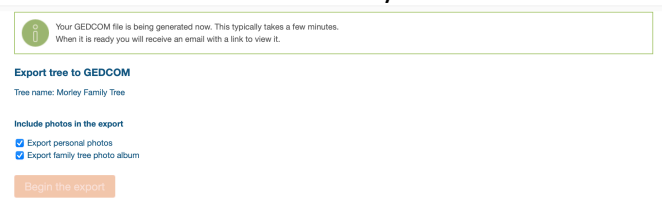

# Uploading a GEDCOM file from a Family Tree in MY HERITAGE

6. Go to the toolbar at the top of the screen

| <b>MyHeritage</b> Home Family tree Discoveries Photos DNA | eritage Home | Research |
|-----------------------------------------------------------|--------------|----------|
|-----------------------------------------------------------|--------------|----------|

## 7. Select Family Tree

| Family tree          | C |
|----------------------|---|
| My family tree       |   |
| My photos            |   |
| Import GEDCOM        |   |
| Manage trees         |   |
| Print charts & books |   |
| Timeline             |   |
| Consistency checker  |   |
| More                 |   |

#### 8. Select Import GEDCOM

| Import tree (GEDCOM)                                                                                                    |
|----------------------------------------------------------------------------------------------------|
| A GEDCOM file is a standard method of transferring a family tree from an existing genealogy program.<br>If you have one, select it below and click 'Upload'. |
| Browse                                                                                                    |
| Path to GEDCOM file                                                                                                    |
| Upload                                                                                                    |

### 9. After uploading the following screen appears:

| - |
|---|

10. You receive an email to let you know when the file has been uploaded successfully with direct links to your tree.